# ПРОГРАММА РИСОВАНИЯ ПРАВИЛЬНЫХ МНОГОУГОЛЬНИКОВ

### Дополнительные сведения о среде разработки

GameLogo

«Дом детского творчества» д/о «Компьютерные науки»

г. Батайск 2020

### СОДЕРЖАНИЕ

| 1. Рисуем квадрат                        | 3 |
|------------------------------------------|---|
| 2. Ввод значение переменной с клавиатуры | 4 |
| Задание                                  | 5 |

Содержание содержит гиперссылки на соответствующие разделы документа.

# 1. Рисуем квадрат.

Пример текста программы для рисования квадрата приведён ниже:

```
поднять перо
место 200,150
опустить перо
цвет 10
перо 4
повторить 4 {
направо 90
вперёд 100
}
```

### Обратите внимание, $4 \times 90 = 360$ [1]

360 - это окружность (полный угол), это означает, что цикл построит замкнутую кривую. Число 4 - это число внутренних углов фигуры.

Чтобы получился треугольник (т.е. фигура с 3-мя углами), надо использовать цикл Повторить 3 {

```
направо 120
вперёд 100
}
```

```
Потому что, 3 × 120 = 360
```

Можно написать цикл вот так (вместо 120 написать 360 / 3, что означает "частное от деления числа 360 на число 3").

```
Повторить 3 {
направо 360 / 3
вперёд 100
```

```
}
```

}

Тогда не надо будет самостоятельно (вручную) выполнять деление.

```
Соответственно, для рисования квадрата
Повторить 4 {
направо 360 /4
вперёд 100
}
А для рисования шестиугольника
Повторить 6 {
направо 360 /6
```

```
вперёд 100
```

Очень удобно использовать в такой программе переменную. Программа с использованием переменной, будет иметь вид:

```
переменная N 'Объявление переменно с именем N.

N = 4 'Присвоение переменно значения

поднять перо

место 200,150

опустить перо

цвет 10

перо 4

повторить N {

направо 360 / N

вперёд 100

}
```

Рис. 1. Пример программы рисования многоугольников с использованием переменной.

ВНИМАНИЕ!. Число шагов в команде вперёд надо подбирать таким образом, чтобы фигура поместилась на рабочем поле черепашки.

Цикл будет выполняться так, как если бы вместо буквы N боло бы написано число, которое мы присвоили переменно.

Теперь, чтобы нарисовать 6-ти угольник достаточно в это программе вместо N = 4 написать N = 6 и черепашка нарисует 6-ти угольник.

#### Задание.

1) Напишите программу по образцу приведённом на Рис. 1

2) Постройте с помощью этой программы фигуры с разным числом углов.

### 2. Ввод значение переменной с клавиатуры.

Значение переменной N в нашей программе присваиваем с помощью оператора присваивания (знака "равняется"), например N = 4.

| Введённое пользователем число   |   |  |
|---------------------------------|---|--|
|                                 |   |  |
|                                 |   |  |
|                                 |   |  |
| Леади иначение для переменной п | 1 |  |
| V                               |   |  |
| 1                               |   |  |
|                                 |   |  |
| C OK                            |   |  |
|                                 |   |  |
|                                 |   |  |
|                                 |   |  |
|                                 |   |  |
|                                 |   |  |

А можно значение переменной присваивать по-другому, вводить значение (число) с клавиатуры. Для этого используется оператор ввода, команда СПРОСИ (смотри в Учебнике "3.7. Команда ввода"). Вместо команды N = число, можно написать:

#### спроси N

Тогда программа будет "спрашивать" у пользователя какое значение он хочет присвоить переменной N. Выглядит это вот так:

Пользователь вводит с клавиатуры число, например, **6**, которое печатается в поле ввода, а затем кликает на «кнопку» ОК.

После чего программа рисует 6-ти угольник (потому, что пользователь ввел с клавиатуры число 6). Чтобы нарисовать 4-х угольник, надо ввести число 4 и т.д. и т.п.

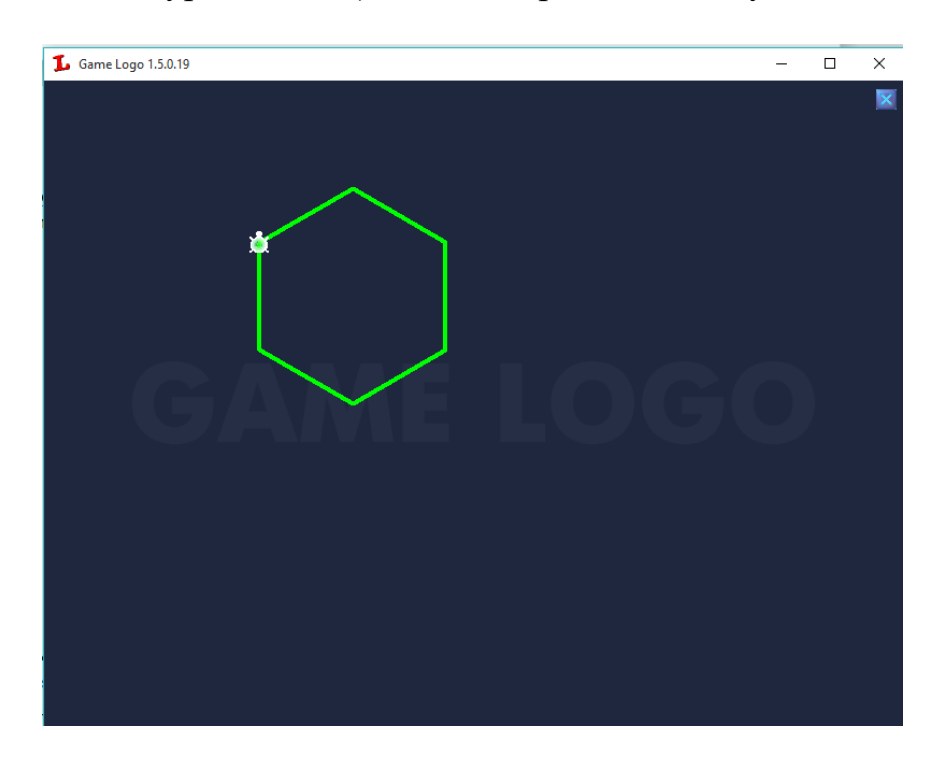

## Задание.

В написанной программе с использованием переменной N для присваивания значения этой переменной вместо оператора присваивания используйте команду ввода спроси. Несколько раз запустите эту программу и, вводя разные значения переменной N, нарисуйте фигуры с разным числом внутренних углов.